### Отчеты по данным пациента

| ORACLE                  | * RDC Onsite              |                        |         | Street, Street, St |
|-------------------------|---------------------------|------------------------|---------|----------------------------------------------------------------------------------------------------|
| Home Casebooks Revi     | iew Reports               |                        |         |                                                                                                    |
|                         |                           |                        |         | Logged in as Rdc-                                                                                                    |
|                         |                           |                        | _       |                                                                                                    |
| Reports                 |                           |                        |         |                                                                                                    |
| Search                  |                           | No Deporto (Otivoti I) |         |                                                                                                    |
|                         | па вклад                  | ке керопз (Отчеты)     |         |                                                                                                    |
|                         | Job Name НАЖМИТЕ          | кнопку New patient     |         |                                                                                                    |
|                         |                           |                        |         |                                                                                                    |
|                         | data Rep                  | ort (Создать отчет     |         |                                                                                                    |
|                         |                           |                        | 1       |                                                                                                    |
|                         | по даннь                  | ім пациента).          |         |                                                                                                    |
| Report Jobs             |                           |                        |         |                                                                                                    |
|                         |                           |                        |         |                                                                                                    |
| New Patient Data Report | New Blank Casebook Report |                        |         |                                                                                                    |
| Job Name                | Start Time                | End Time               | Status  | View Report                                                                                                    |
| 346438                  |                           |                        | STOPPED | \\camocp01\users\psde\rdc4\o346438.pdf                                                                                                    |
| 346437                  |                           |                        | STOPPED | \\camocp01\users\psde\rdc4\o346437.pdf                                                                                                    |
| 346436                  |                           |                        | STOPPED | \\camocp01\users\psde\rdc4\o346436.pdf                                                                                                    |
| 346435                  |                           |                        | STOPPED | \\camocp01\users\psde\rdc4\o346435.pdf                                                                                                    |
| 346434                  |                           |                        | STOPPED | \\camocp01\users\psde\rdc4\o346434.pdf                                                                                                    |
| 100-020 346433          | 06-Aug-2010 13:50:04      | 06-Aug-2010 13:50:07   | SUCCESS | Ncamocp01\users\psde\rdc4\o346433.pdf                                                                                                    |
| 100-019 346432          | 06-Aug-2010 13:50:02      | 06-Aug-2010 13:50:05   | SUCCESS | Ncamocp01\users\psde\rdc4\o346432.pdf                                                                                                    |
| 100-018 346431          | 06-Aug-2010 13:49:59      | 06-Aug-2010 13:50:02   | SUCCESS | \\camocp01\users\psde\rdo4\o346431.pdf                                                                                                    |
| 100-017 346430          | 06-Aug-2010 13:49:57      | 06-Aug-2010 13:50:00   | SUCCESS | \lcamocp01\users\psde\rdo4\o346430.pdf                                                                                                    |
| 100-016 346429          | 06-Aug-2010 13:49:56      | 06-Aug-2010 13:50:02   | SUCCESS | \lcamocp01\users\psde\rdc4\o346429.pdf                                                                                                    |
| 100-015 346428          | 06-Aug-2010 13:49:55      | 06-Aug-2010 13:49:58   | SUCCESS | \lcamocp01\users\psdeirdc4\o346428.pdf                                                                                                    |
| 100-014 346427          | 06-Aug-2010 13:49:53      | 06-Aug-2010 13:49:56   | SUCCESS | \lcamocp01\users\psde\rdc4\o346427.pdf                                                                                                    |
| 100-013 346426          | 06-Aug-2010 13:49:49      | 06-Aug-2010 13:49:52   | SUCCESS | %camocp01%users/psde/rdo4%o346426.pdf                                                                                                    |
| 100-012 346425          | 06-Aug-2010 13:49:47      | 06-Aug-2010 13:49:51   | SUCCESS | \lcamocp01\users\psde\rdo4\o346425.pdf                                                                                                    |
| 100-011 346424          | 06-Aug-2010 13:49:46      | 06-Aug-2010 13:49:49   | SUCCESS | \lcamocp01\users\psdeirdc4\o346424.pdf                                                                                                    |
| 100-010 346423          | 06-Aug-2010 13:49:46      |                        | STOPPED | \\camocp01\users\psde\rdc4\o346423.pdf                                                                                                    |
| 100-009 346422          | 06-Aug-2010 13:49:41      | 06-Aug-2010 13:49:45   | SUCCESS | \lcamocp01\users\psdeirdo4\o346422.pdf                                                                                                    |
| 100-008 346421          | 06-Aug-2010 13:49:36      | 06-Aug-2010 13:49:41   | SUCCESS | Vicamocp01/users/psde/rdo4/o346421.pdf                                                                                                    |
| 100-007 346420          | 06-Aug-2010 13:49:35      | 06-Aug-2010 13:49:41   | SUCCESS | licamocp01luserslpsdeirdo4lo346420.pdf                                                                                                    |
| 100-006 346419          | 06-Aug-2010 13:49:33      | 06-Aug-2010 13:49:36   | SUCCESS | Ncamocp01lusers/psde/rdc4lo346419.pdf                                                                                                    |
| 100-005 346418          | 06-Aug-2010 13:49:33      | 06-Aug-2010 13:49:41   | SUCCESS | Ncamocp01/users/psdeirdo4/o346418.pdf                                                                                                    |
| 100-004 346417          | 06-Aug-2010 13:49:28      | 06-Aug-2010 13:49:33   | SUCCESS | Vicamocp01/users/psde/rdc4/o346417.pdf                                                                                                    |
| 100-003 346416          | 06-Aug-2010 13:49:26      | 06-Aug-2010 13:49:30   | SUCCESS | \lcamocp01\users\psde\rdc4\o346416.pdf                                                                                                    |

#### Формирование отчета по данным пациента

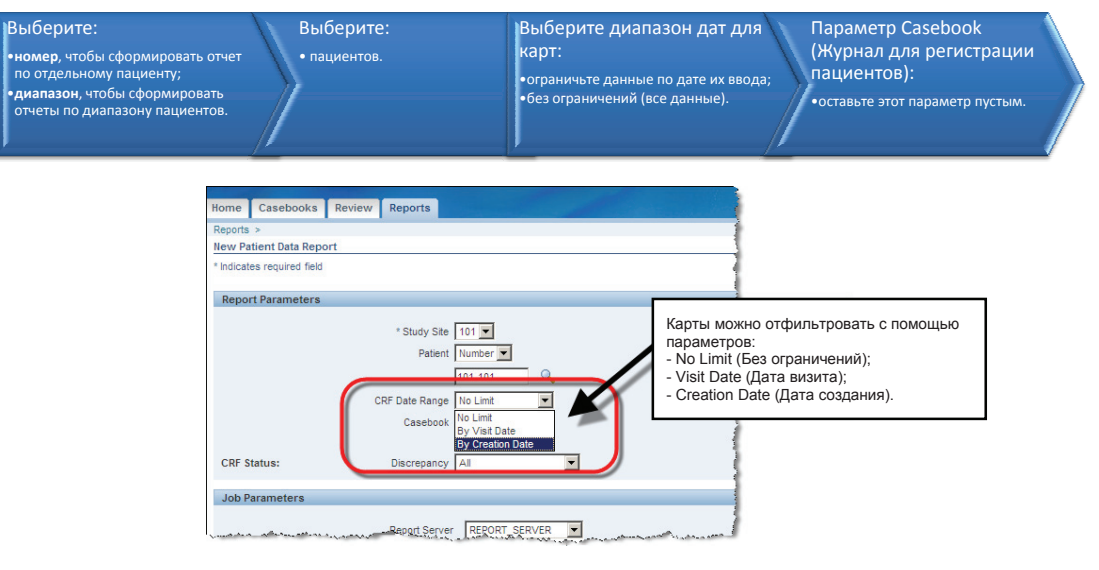

Совет. Фильтр CRF Date Range (Диапазон дат для карт) позволяет упростить просмотр определенного визита или введенных данных за определенный период времени.

Примечание. Отчет по данным пациента можно сформировать только для исследовательских центров, для которых у вас есть права доступа.

Формирование отчета по данным пациента (продолжение)

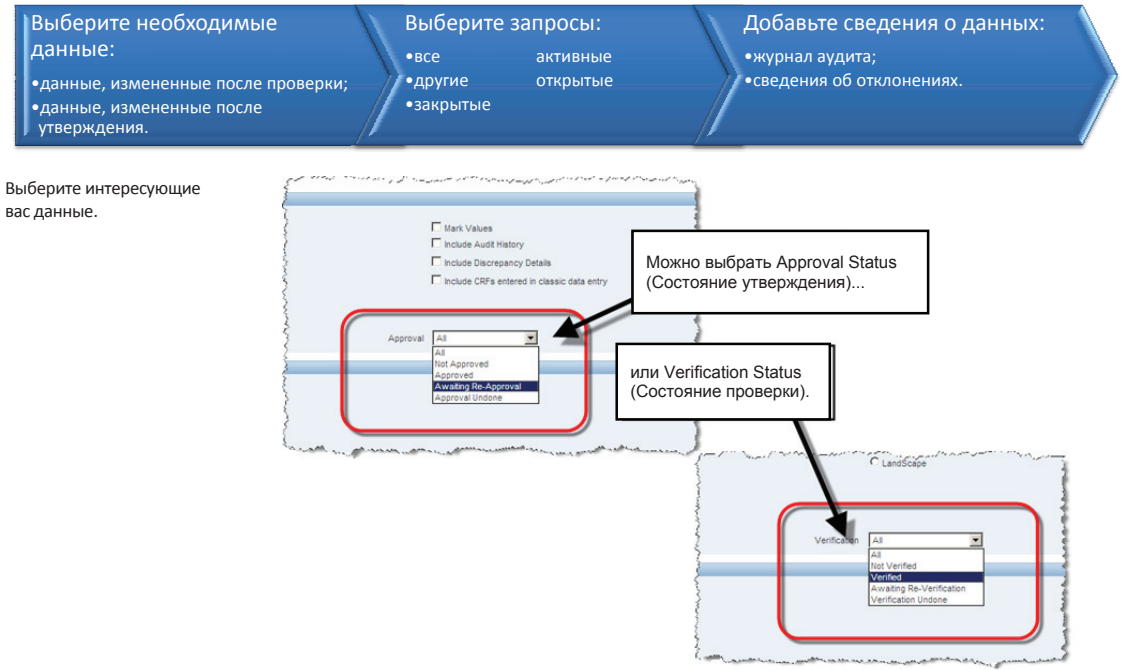

Формирование отчета по данным пациента (продолжение)

| Выберите отклонения | И | сведения |
|---------------------|---|----------|
|---------------------|---|----------|

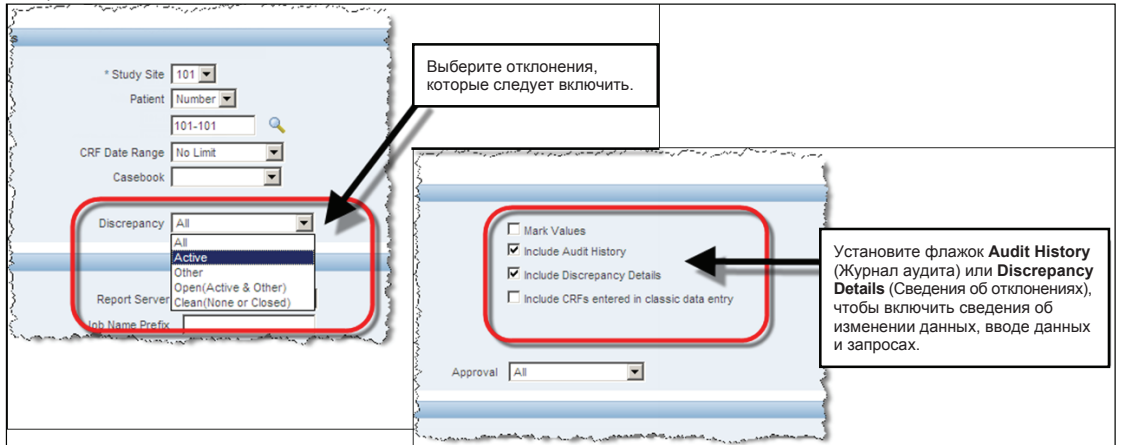

Все готово к отправке отчета.

После отправки отчета будет предложено подтвердить формирование отчета.

Вновь отобразится вкладка Reports (Отчеты). В расположенную внизу окна таблицу будут добавлены сведения о заданиях формирования отчетов.

Как только в столбце **Status** (Состояние) отобразится значение SUCCESS (ВЫПОЛНЕНО), можно будет щелкнуть ссылку в столбце **View Report** (Просмотр отчета) и открыть отчет по данным пациента.

#### Сведения о создании страницы

Если в отчет по данным пациента были включены **сведения об аудите**, также будет отображено, когда были созданы страницы индивидуальных регистрационных карт.

А именно время первого открытия страницы и заполнения ее данными.

Это удобно, если необходимо узнать, когда были введены данные страницы.

| biogen idec         Profocol ID [101M5322]         Visit [com           Subject [201-001]         Page [cam           DATE OF VISIT         Plasa writer the date of the subject's profocol-specified ellinic visit | онума<br>отмат<br>Страница индивидуальной<br>регистрационной карты                                                                                                    |
|----------------------------------------------------------------------------------------------------|----------------------------------------------------------------------------------------------------|
| Date of Visit: <u>09-300</u><br>(strano-yyyy)                                                                                                    | 1.05.1 Ancillary Information for CRF DATE_OF_VISIT Created by: SUSAN BENSON on: 01-30U-2010 07-40.52 This page can include any or all of the following:OverflowInvestigator Comments |
| Сведения о создании страницы<br>индивидуальной регистрационной карты                                                                                                    |                                                                                                    |

### Отчет «Пустой журнал для регистрации пациентов»

Также можно создать отчет «Пустой журнал для регистрации пациентов».

Он позволяет создать бумажную копию журнала для регистрации пациентов. Данный отчет похож на отчет по данным пациента, только без данных пациента.

**Примечание.** Если не указать номер пациента, будет создан общий отчет.

Совет. Отчеты Patient Data Report (Отчет по данным пациента) и Blank Casebook Report (Пустой журнал для регистрации пациентов) можно сформировать на страницах Home (Домашняя страница), Casebooks (Журналы для регистрации пациентов) и Review (Просмотр). Пустой общий журнал для регистрации пациентов

 Не содержит информации в заголовках или каких-либо данных.

Пустой журнал для регистрации для определенных пациентов

 Содержит данные пациента в заголовках индивидуальных регистрационных карт, но не содержит данных осмотров.

#### Специальные списки

Некоторые данные, например о неблагоприятных явлениях, препаратах комплексной терапии и сопутствующей терапии, могут быть рассредоточены в нескольких индивидуальных регистрационных картах.

Специальные списки позволяют просматривать подобные данные в удобном формате с возможностью сортировки, что дает возможность находить определенные записи и напрямую обращаться к связанными с ними индивидуальным регистрационным картам.

Существует несколько способов доступа к спискам.

• На вкладке Ноте (Домашняя страница).

| Patient Selection | i List                                                 |                                   |
|-------------------|--------------------------------------------------------|-----------------------------------|
| + Patient Sear    | ch                                                     |                                   |
|                   |                                                        |                                   |
| Patients          |                                                        |                                   |
|                   |                                                        |                                   |
| Select Patients a | and Open Patient Casebooks                             | Go                                |
| Select All Select | None Open Patient Casebooks                            |                                   |
| Select &          | Review Discrepancies<br>Review Entered CREs            | ist Modified                      |
|                   | Review Investigator Comments                           | New 2014 00:42:44                 |
|                   | Generate Patient Data Report                           | -may-2011 08.13.44                |
|                   | Review MedDRA / ADVERSE_EVENT_S                        | -May-2011 14:08:57                |
|                   | Review MedDRA / CMED                                   | -May-2011 14:08:57                |
|                   | Review MedDRA / CNONDRUGTRT<br>Review WHODRUG20 / CMED | -M <mark>1</mark> y-2011 14:08:57 |
|                   | Review WHODRUG20 / CNONDRUGTRT                         | -May-2011 14:09:02                |
|                   | 101-106                                                | 22-Apr-2011 11:13:14              |
|                   | 101 107                                                | 07 Apr 2011 16:10:07              |
|                   | 101-107                                                | 07-Apr-201110.10.07               |
|                   | 101-108                                                | 22-Apr-2011 11:11:34              |
|                   | 101-109                                                | 05-Apr-2010 10:57:31              |

### Специальные списки (продолжение)

 На вкладке Casebooks (Журналы для регистрации пациентов).

| Patie  | nts: 🙆   | Previous       | 1-1 of 1 💌 Next 💿                                                                                                    |       |                |
|--------|----------|----------------|----------------------------------------------------------------------------------------------------|-------|----------------|
| Select | Patient  | s and          | Generate Patient Data Report                                                                                                    | Go    | Add Visit Page |
| Select | All Sele | ct None<br>Pat | Review Discrepancies<br>Review Entered CRFs<br>Review Investigator Comments                                                                                                    |       |                |
| Select | 8        | Numb           | Generate Patient Data Report                                                                                                    | Inc_E | xc             |
|        | 8        | 10 -10         | Generate Blank Casebook Report<br>Review MedDRA / ADVERSE_EVENT_S<br>Review MedDRA / CNED<br>Review MedDRA / CNONDRUGTRT<br>Review WHODRUG20 / CMED<br>Review WHODRUG20 / CNONDRUGTRT | 2     |                |

• На вкладке Review (Просмотр).

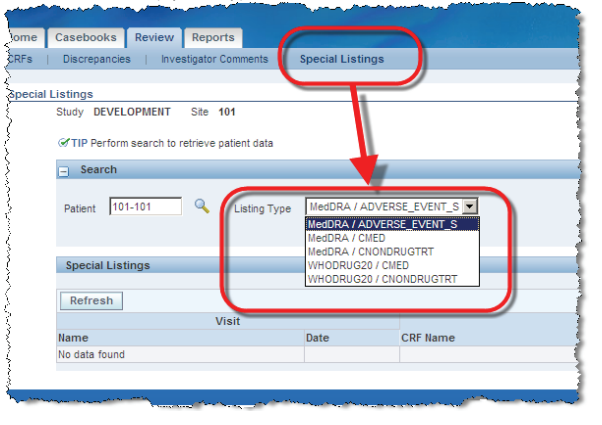

#### Завершение исследования

Через несколько месяцев по завершении всего исследования в каждый исследовательский центр будет отправлен компакт-диск из центра поддержки RDC. На этом компакт-диске будет находиться полный отчет по данным пациента в формате PDF для каждого субъекта, принимавшего участие в исследовании в данном исследовательском центре.

Данный компакт-диск следует сохранить в исследовательском центре вместе с документами постоянного хранения.

После подтверждения получения доступ исследовательского центра для ввода данных исследования в системе RDC будет закрыт, а доступ пользователей RDC данного центра ограничен правами **Read Only** (Только чтение).

Права доступа **Read Only** (Только чтение) дают исследовательским центрам возможность просматривать данные исследования в системе RDC, но не позволяют вводить данные.

### Перемещение субъектов в системе RDC

Иногда возникает необходимость перевести субъектов между исследовательскими центрами, проводящими клинические испытания.

Чтобы максимально упросить перевод, очень важно как можно скорее известить о переводе наблюдателей исследовательского центра и компанию Biogen Idec.

Кроме того, в исследовательском центре необходимо убедиться, что для данного субъекта введены все текущие данные и обработаны все запросы, чтобы при переводе субъекта в новый исследовательский центр не возникало задержек.

Перед выполнением перевода главные исследователи (или исследователи, ответственные за рассмотрение и утверждение данных индивидуальных регистрационных карт) должны обеспечить прохождение обучения работе с системой RDC и получение доступа к исследованию.

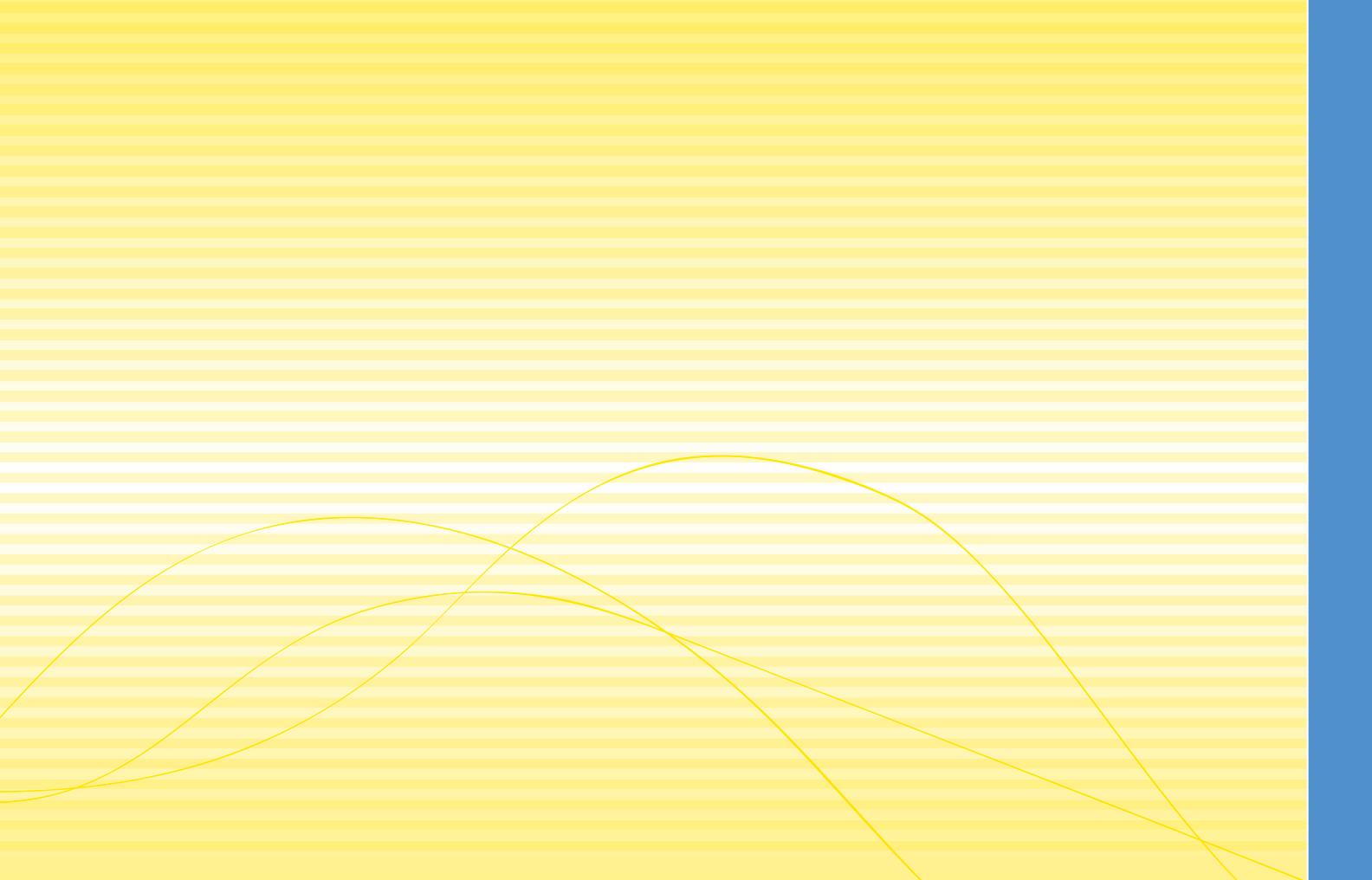